## Effettuare il Download dei files dal seguente sito:

https://www.aicomputer.it/page8.html

- Software con licenza
- Accesso: user aicomputer password cn@.vtr72
- Scegliere WACEBO
- E13L

copiare i file aml\_sdc\_burn.ini e aml\_upgrade\_package.img nella directory principale di una chiavetta formatta in FAT32,

- 1. non inserire i file in nessuna sotto cartella;
- 2. La chiavetta usb utilizzata dev'essere vuota;
- 3. Non modificare i nomi dei file.

Per avviare l'aggiornamento:

Settings -> Informazioni -> Premere ripetutamente su versione di Android-> Appare menu sulla sinistra -> Upgrade Main -> Confermare.

Attendere il riavvio del monitor e il caricamento del nuovo firmware